# AASHTOWare Bridge Design and Rating Training

## **Capacity Override at Points of Interest (BrDR 6.5)**

### **Topics Covered**

- Capacity Override LRFR
- Capacity Override LRFD

## **Capacity Override LRFR**

Open BID1 in BrR and navigate to SUPERSTRUCTURE DEFINITIONS->Simple Span Structure->Members->G1->Member Alternative->Plate Girder-> Point of Interests->Span 1 80.5.

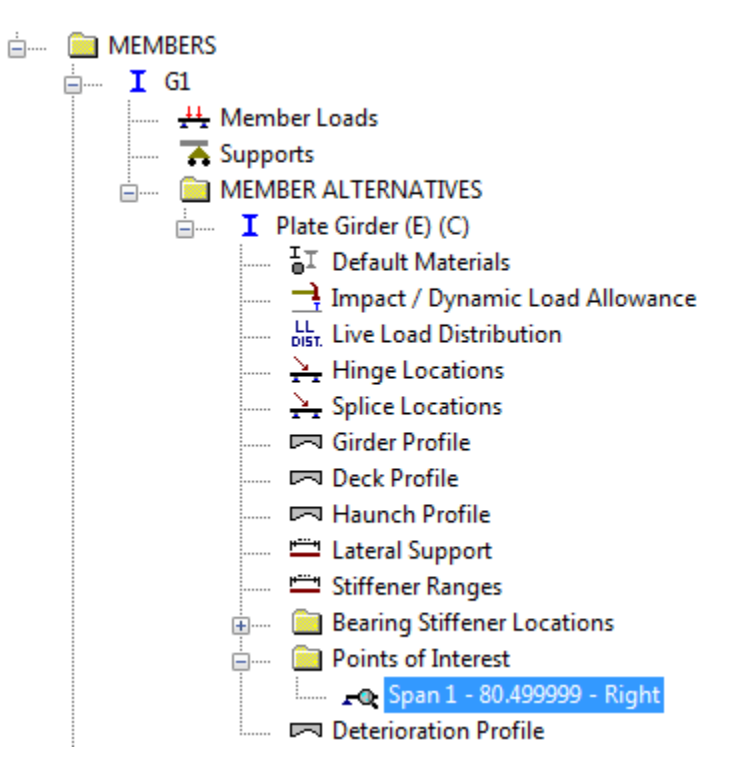

Figure 1

As seen from the window below, the option for "Override LRFR capacity" for "Positive Flexural Capacity" is not checked. Hence, the beam capacities at 80.5 ft will be computed by the AASHTO LRFR Engine.

| Po          | ositive Flexu      | ural Capacit        | y Negativ          | e Flexur | al Capacit | ty Engine                                          |         |                    |                     |                    |     |  |
|-------------|--------------------|---------------------|--------------------|----------|------------|----------------------------------------------------|---------|--------------------|---------------------|--------------------|-----|--|
|             |                    |                     |                    |          |            | LRFR                                               |         |                    |                     |                    |     |  |
| сара        | acity              |                     |                    |          |            | 🔲 Override LR                                      | FR capa | acity              |                     |                    |     |  |
|             |                    |                     |                    | *        |            | Comment:                                           |         |                    |                     |                    | *   |  |
|             |                    |                     |                    |          |            |                                                    |         |                    |                     |                    |     |  |
|             |                    |                     |                    | Ŧ        |            | L                                                  |         |                    |                     |                    | Ŧ   |  |
| struc       | tion               | <b>_</b>            |                    |          |            |                                                    |         |                    |                     |                    |     |  |
| ver-<br>ide | Moment<br>Capacity | Tension<br>Capacity | Compr.<br>Capacity | Phi      | _          | Limit State                                        | Over-   | Moment<br>Capacity | Tension<br>Capacity | Compr.<br>Capacity | Phi |  |
|             | (kip-ft)           | (ksi)               | (ksi)              |          |            |                                                    | ride    | (kip-ft)           | (ksi)               | (ksi)              |     |  |
|             | (kip-ft)           | (ksi)               | (ksi)              |          |            | STRENGTH-I                                         | nde     | (kip-ft)           | (ksi)               | (ksi)              |     |  |
|             | (kip-ft)           | (ksi)               | (ksi)              |          |            | STRENGTH-I<br>STRENGTH-II                          |         | (kip-ft)           | (ksi)               | (ksi)              |     |  |
|             | (kip-ft)           | (ksi)               | (ksi)              |          |            | STRENGTH-I<br>STRENGTH-II<br>SERVICE-II            |         | (kip-ft)           | (ksi)               | (ksi)              |     |  |
|             | (kip-ft)           | (ksi)               | (ksi)              |          |            | STRENGTH-I<br>STRENGTH-II<br>SERVICE-II<br>FATIGUE |         | (kip-ft)           | (ksi)               | (ksi)              |     |  |

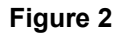

Open "View Analysis Settings" and choose "LRFR Design Load Rating" template for analysis.

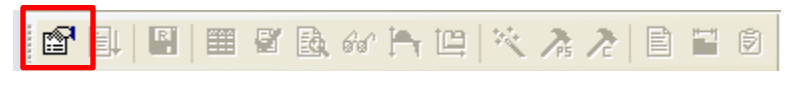

Figure 3

Right click on "Plate Girder" and Select Analyze.

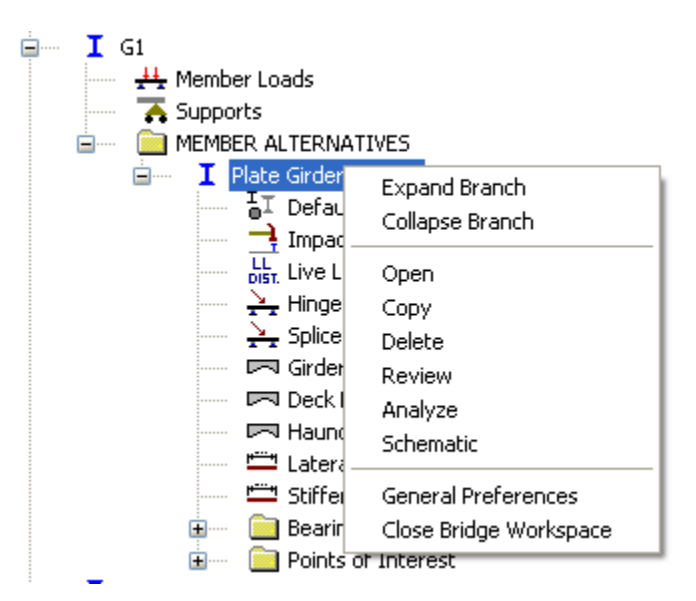

Figure 4

After the LRFR analysis is completed open "View Spec Check" and navigate to Stage 3->Plate Girder->Span 1 80.5 ft. -> Article 6.10.7.2.1.

INPUT: phif = 1.000

#### Figure 5

--- Compression Flange --fc = stress in the slab f'c = 4.5000 (ksi) Stress = fbu Resist = phif \* Fnc Design Ratio = Resist/Stress

Note: If the capacity has been overridden, the Resistance is computed as override phi\*override capacity. Otherwise the Resistance is computed as per the Specification.

|       |           |         |            |        |       |       | Over | ride  |        |        |        |        |
|-------|-----------|---------|------------|--------|-------|-------|------|-------|--------|--------|--------|--------|
| Limit | Load      | Flexure | Component  | fbu    | frd   | Fnc   | Phi  | Fnc   | Stress | Resist | Design | Status |
| State | Comb      | Туре    |            | (ksi)  | (ksi) | (ksi) |      | (ksi) | (ksi)  | (ksi)  | Ratio  |        |
| STR-I | 1, DesInv | Pos     | Top Flange | -48.00 | 0.00  | 50.00 |      |       | -48.00 | -50.00 | 1.042  | Pass   |
| STR-I | 1, DesInv | Pos     | Top Flange | -41.35 | 0.00  | 50.00 |      |       | -41.35 | -50.00 | 1.209  | Pass   |
| STR-I | 1, DesOp  | Pos     | Top Flange | -46.48 | 0.00  | 50.00 |      |       | -46.48 | -50.00 | 1.076  | Pass   |
| STR-I | 1, DesOp  | Pos     | Top Flange | -41.35 | 0.00  | 50.00 |      |       | -41.35 | -50.00 | 1.209  | Pass   |
| STR-I | 2, DesInv | Pos     | Top Flange | -46.95 | 0.00  | 50.00 |      |       | -46.95 | -50.00 | 1.065  | Pass   |
| STR-I | 2, DesInv | Pos     | Top Flange | -41.35 | 0.00  | 50.00 |      |       | -41.35 | -50.00 | 1.209  | Pass   |
| STR-I | 2, DesOp  | Pos     | Top Flange | -45.67 | 0.00  | 50.00 |      |       | -45.67 | -50.00 | 1.095  | Pass   |
| STR-I | 2, DesOp  | Pos     | Top Flange | -41.35 | 0.00  | 50.00 |      |       | -41.35 | -50.00 | 1.209  | Pass   |

#### Figure 6

--- Tension Flange ---Stress = fbu + f1/3Resist = phif \* Fnt Design Ratio = Resist/Stress --- Override ---Limit Load Flexure Component fbu f1 frd Fnt Phi Fnt Stress Resist Design Status (ksi) (ksi) State Comb Type (ksi) (ksi) (ksi) (ksi) (ksi) Ratio STR-I 1, DesInv Pos Bot Flange 62.68 0.00 0.00 50.00 62.68 50.00 0.798 Fail STR-I 1, DesInv Pos Bot Flange 35.10 0.00 0.00 50.00 35.10 50.00 1.425 Pass 50.00 STR-I 1, DesOp Pos Bot Flange 56.38 0.00 0.00 56.38 50.00 0.887 Fail STR-I 1, DesOp Pos Bot Flange 35.10 0.00 0.00 50.00 35.10 50.00 1.425 Pass STR-I DesInv Bot Flange 58.35 0.00 0.00 50.00 58.35 50.00 0.857 Fail 2, Pos STR-T 2, DesInv Pos Bot Flange 35.10 0.00 0.00 50.00 35,10 50.00 1.425 Pass 2, DesOp 50.00 STR-I Pos Bot Flange 53.04 0.00 0.00 53.04 50.00 0.943 Fail STR-I 2, DesOp Bot Flange 35.10 0.00 0.00 50.00 35.10 50.00 1.425 Pos Pass

#### Figure 7

The resistance factor "phif" value is 1.0 as shown above.

The above two figures show the resistances for the compression and the tension flange at location 80.5 ft as per  $F_{nc}$  and  $F_{nt}$  respectively which were computed.

Close the article and the View Spec Check window. Again navigate to SUPERSTRUCTURE DEFINITIONS->Simple Span Structure->Members->G1->Member Alternative->Plate Girder-> Point of Interests->Span 1 80.5.

Check the "Override LRFR capacity" for "Positive Flexural Capacity" and input the values as shown below.

| Po          | ositive Flexu                  | ural Capacit                 | y Negativ                   | /e Flexu | ral Capa | city Engine |               |                                |                              |                             |       |  |
|-------------|--------------------------------|------------------------------|-----------------------------|----------|----------|-------------|---------------|--------------------------------|------------------------------|-----------------------------|-------|--|
|             |                                |                              |                             |          |          | LBFB        |               |                                |                              |                             |       |  |
| сара        | acity                          |                              |                             |          |          | Verride LR  | FR capa       | acity                          |                              |                             |       |  |
|             |                                |                              |                             | *        |          | Comment:    |               |                                |                              |                             | *     |  |
| struc       | tion                           | T                            |                             | Ŧ        |          |             |               |                                |                              |                             | Ŧ     |  |
| ver-<br>ide | Moment<br>Capacity<br>(kip-ft) | Tension<br>Capacity<br>(ksi) | Compr.<br>Capacity<br>(ksi) | Phi      |          | Limit State | Over-<br>ride | Moment<br>Capacity<br>(kip-ft) | Tension<br>Capacity<br>(ksi) | Compr.<br>Capacity<br>(ksi) | Phi   |  |
|             |                                |                              |                             |          |          | STRENGTH-I  | <b>V</b>      |                                | 100.000                      | 90.000                      | 0.600 |  |
|             |                                |                              |                             |          |          | STRENGTH-II |               |                                |                              |                             |       |  |
|             |                                |                              |                             |          |          | SERVICE-II  |               |                                |                              |                             |       |  |
|             |                                |                              |                             |          |          | FATIGUE     |               |                                |                              |                             |       |  |

#### Figure 8

Click Ok to save the data and right click on "Plate Girder" and select Analyze.

After the LRFR analysis is completed open "View Spec Check" and navigate to Stage 3->Plate Girder->Span 1 80.5 ft. -> Article 6.10.7.2.1.

The "phif" value remains the same as above but it has been overridden for a specific limit state case (mentioned in the POI 80.5 ft. window) as can be seen from the figures below. The "Resist" field reflects the implementation of the capacity override.

```
--- Compression Flange ---
fc
      = stress in the slab
f'c = 4.5000 (ksi)
Stress = fbu
Resist = phif * Fnc
Design Ratio = Resist/Stress
Note: If the capacity has been overridden, the Resistance is computed as override phi*override capacity.
     Otherwise the Resistance is computed as per the Specification.
                                                                          -- Override ---
                                                                                  Fnc Stress Resist
Limit
           Load
                        Flexure Component
                                                fbu
                                                        frd
                                                                 Fnc
                                                                         Phi
                                                                                                          Design
                                               (ksi)
 State
           Comb
                         Туре
                                                     (ksi)
                                                              (ksi)
                                                                                  (ksi) (ksi)
                                                                                                   (ksi)
```

| STR-I       1, DesInv       Pos       Top Flange       -48.00       0.00       50.00       0.60       90.00       -48.00       -54.00       1.125         STR-I       1, DesInv       Pos       Top Flange       -41.35       0.00       50.00       0.60       90.00       -48.00       -54.00       1.125         STR-I       1, DesOp       Pos       Top Flange       -46.48       0.00       50.00       0.60       90.00       -46.48       -54.00       1.306         STR-I       1, DesOp       Pos       Top Flange       -46.48       0.00       50.00       0.60       90.00       -46.48       -54.00       1.162         STR-I       1, DesOp       Pos       Top Flange       -46.48       0.00       50.00       0.60       90.00       -46.48       -54.00       1.162         STR-I       2, DesInv       Pos       Top Flange       -46.95       0.00       50.00       0.60       90.00       -46.495       -54.00       1.306         STR-I       2, DesInv       Pos       Top Flange       -46.95       0.00       50.00       0.60       90.00       -41.35       -54.00       1.306         STR-I       2, DesOp       Pos                                                                                           |       |      |        |     |          |            |      |       |      |       |        |        |       |      |
|----------------------------------------------------------------------------------------------------|-------|------|--------|-----|----------|------------|------|-------|------|-------|--------|--------|-------|------|
| STR-I       1, DesInv       Fos       Top Flange       -41.35       0.00       50.00       0.60       90.00       -41.35       -54.00       1.306         STR-I       1, DesOp       Fos       Top Flange       -46.48       0.00       50.00       0.60       90.00       -46.48       -54.00       1.162         STR-I       1, DesOp       Fos       Top Flange       -46.48       0.00       50.00       0.60       90.00       -46.48       -54.00       1.162         STR-I       1, DesOp       Fos       Top Flange       -46.95       0.00       50.00       0.60       90.00       -46.48       -54.00       1.306         STR-I       2, DesInv       Fos       Top Flange       -46.95       0.00       50.00       0.60       90.00       -41.35       -54.00       1.306         STR-I       2, DesInv       Fos       Top Flange       -46.95       0.00       50.00       0.60       90.00       -41.35       -54.00       1.306         STR-I       2, DesOp       Fos       Top Flange       -41.35       0.00       50.00       0.60       90.00       -41.56       -54.00       1.306         STR-I       2, DesOp       Fos       To                                                                                    | STR-I | 1, D | esInv) | Pos | Top Flam | ige -48.00 | 0.00 | 50.00 | 0.60 | 90.00 | -48.00 | -54.00 | 1.125 | Pass |
| STR-I       1, DesOp       Fos       Top Flange       -46.48       0.00       50.00       0.60       90.00       -46.48       -54.00       1.162         STR-I       1, DesOp       Fos       Top Flange       -41.35       0.00       50.00       0.60       90.00       -46.48       -54.00       1.162         STR-I       1, DesOp       Fos       Top Flange       -41.35       0.00       50.00       0.60       90.00       -41.35       -54.00       1.306         STR-I       2, DesInv       Fos       Top Flange       -46.95       0.00       50.00       0.60       90.00       -46.95       -54.00       1.306         STR-I       2, DesInv       Fos       Top Flange       -41.35       0.00       50.00       0.60       90.00       -46.95       -54.00       1.306         STR-I       2, DesOp       Fos       Top Flange       -41.35       0.00       50.00       0.60       90.00       -45.67       -54.00       1.306         STR-I       2, DesOp       Fos       Top Flange       -41.35       0.00       50.00       0.60       90.00       -45.67       -54.00       1.306         STR-I       2, DesOp       Fos       Top                                                                                    | STR-I | 1, D | esInv) | Pos | Top Flam | ige -41.35 | 0.00 | 50.00 | 0.60 | 90.00 | -41.35 | -54.00 | 1.306 | Pass |
| SIR-I         1, DesOp         Fos         Top Flange         -41.35         0.00         50.00         0.60         90.00         -41.35         -54.00         1.306           SIR-I         2, DesInv         Fos         Top Flange         -46.95         0.00         50.00         0.60         90.00         -46.95         -54.00         1.150           SIR-I         2, DesInv         Fos         Top Flange         -41.35         0.00         50.00         0.60         90.00         -46.95         -54.00         1.150           SIR-I         2, DesOp         Fos         Top Flange         -41.35         0.00         50.00         0.60         90.00         -41.35         -54.00         1.306           SIR-I         2, DesOp         Fos         Top Flange         -41.35         0.00         50.00         0.60         90.00         -45.67         -54.00         1.306           SIR-I         2, DesOp         Fos         Top Flange         -41.35         0.00         50.00         0.60         90.00         -45.67         -54.00         1.306           SIR-I         2, DesOp         Fos         Top Flange         -41.35         0.00         50.00         0.60         90.00         < | STR-I | 1, D | )esOp  | Pos | Top Flam | ige -46.48 | 0.00 | 50.00 | 0.60 | 90.00 | -46.48 | -54.00 | 1.162 | Pass |
| SIR-I         2, DesInv         Pos         Top Flange         -46.95         0.00         50.00         0.60         90.00         -46.95         -54.00         1.150           SIR-I         2, DesInv         Fos         Top Flange         -41.35         0.00         50.00         0.60         90.00         -46.95         -54.00         1.306           SIR-I         2, DesOp         Fos         Top Flange         -41.35         0.00         50.00         0.60         90.00         -41.35         -54.00         1.306           SIR-I         2, DesOp         Fos         Top Flange         -41.35         0.00         50.00         0.60         90.00         -41.35         -54.00         1.306           SIR-I         2, DesOp         Fos         Top Flange         -41.35         0.00         50.00         0.60         90.00         -41.35         -54.00         1.306                                                                                                    | STR-I | 1, D | )esOp  | Pos | Top Flam | ige -41.35 | 0.00 | 50.00 | 0.60 | 90.00 | -41.35 | -54.00 | 1.306 | Pass |
| STR-I         2, DesInv         Pos         Top Flange         -41.35         0.00         50.00         0.60         90.00         -41.35         -54.00         1.306           STR-I         2, DesOp         Pos         Top Flange         -45.67         0.00         50.00         0.60         90.00         -45.67         -54.00         1.182           STR-I         2, DesOp         Pos         Top Flange         -41.35         0.00         50.00         0.60         90.00         -41.35         -54.00         1.182           STR-I         2, DesOp         Pos         Top Flange         -41.35         0.00         50.00         0.60         90.00         -41.35         -54.00         1.306                                                                                                    | STR-I | 2, D | esInv) | Pos | Top Flam | ige -46.95 | 0.00 | 50.00 | 0.60 | 90.00 | -46.95 | -54.00 | 1.150 | Pass |
| STR-I         2, DesOp         Pos         Top Flange         -45.67         0.00         50.00         0.60         90.00         -45.67         -54.00         1.182           STR-I         2, DesOp         Pos         Top Flange         -41.35         0.00         50.00         0.60         90.00         -41.35         -54.00         1.306                                                                                                    | STR-I | 2, D | esInv) | Pos | Top Flam | ige -41.35 | 0.00 | 50.00 | 0.60 | 90.00 | -41.35 | -54.00 | 1.306 | Pass |
| STR-I 2, DesOp Pos Top Flange -41.35 0.00 50.00 0.60 90.00 -41.35 -54.00 1.306                                                                                                    | STR-I | 2, D | )esOp  | Pos | Top Flam | ige -45.67 | 0.00 | 50.00 | 0.60 | 90.00 | -45.67 | -54.00 | 1.182 | Pass |
|                                                                                                    | STR-I | 2, D | )esOp  | Pos | Top Flam | ige -41.35 | 0.00 | 50.00 | 0.60 | 90.00 | -41.35 | -54.00 | 1.306 | Pass |

Figure 9

Status

Ratio

--- Tension Flange ---Stress = fbu + fl/3 Resist = phif \* Fnt Design Ratio = Resist/Stress

|       |           |         |            |       |       |       |       | Ove  | rride  |        |        |        |        |
|-------|-----------|---------|------------|-------|-------|-------|-------|------|--------|--------|--------|--------|--------|
| Limit | Load      | Flexure | Component  | fbu   | fl    | frd   | Fnt   | Phi  | Fnt    | Stress | Resist | Design | Status |
| State | Comb      | Туре    |            | (ksi) | (ksi) | (ksi) | (ksi) |      | (ksi)  | (ksi)  | (ksi)  | Ratio  |        |
| STR-I | 1, DesInv | Pos     | Bot Flange | 62.68 | 0.00  | 0.00  | 50.00 | 0.60 | 100.00 | 62.68  | 60.00  | 0.957  | Fail   |
| STR-I | 1, DesInv | Pos     | Bot Flange | 35.10 | 0.00  | 0.00  | 50.00 | 0.60 | 100.00 | 35.10  | 60.00  | 1.710  | Pass   |
| STR-I | 1, DesOp  | Pos     | Bot Flange | 56.38 | 0.00  | 0.00  | 50.00 | 0.60 | 100.00 | 56.38  | 60.00  | 1.064  | Pass   |
| STR-I | 1, DesOp  | Pos     | Bot Flange | 35.10 | 0.00  | 0.00  | 50.00 | 0.60 | 100.00 | 35.10  | 60.00  | 1.710  | Pass   |
| STR-I | 2, DesInv | Pos     | Bot Flange | 58.35 | 0.00  | 0.00  | 50.00 | 0.60 | 100.00 | 58.35  | 60.00  | 1.028  | Pass   |
| STR-I | 2, DesInv | Pos     | Bot Flange | 35.10 | 0.00  | 0.00  | 50.00 | 0.60 | 100.00 | 35.10  | 60.00  | 1.710  | Pass   |
| STR-I | 2, DesOp  | Pos     | Bot Flange | 53.04 | 0.00  | 0.00  | 50.00 | 0.60 | 100.00 | 53.04  | 60.00  | 1.131  | Pass   |
| STR-I | 2, DesOp  | Pos     | Bot Flange | 35.10 | 0.00  | 0.00  | 50.00 | 0.60 | 100.00 | 35.10  | 60.00  | 1.710  | Pass   |

Figure 10

### Capacity Override LRFD

Open BID1 in BrD and navigate to SUPERSTRUCTURE DEFINITIONS->Simple Span Structure->Members->G1->Member Alternative->Plate Girder-> Point of Interests->Span 1 80.5.

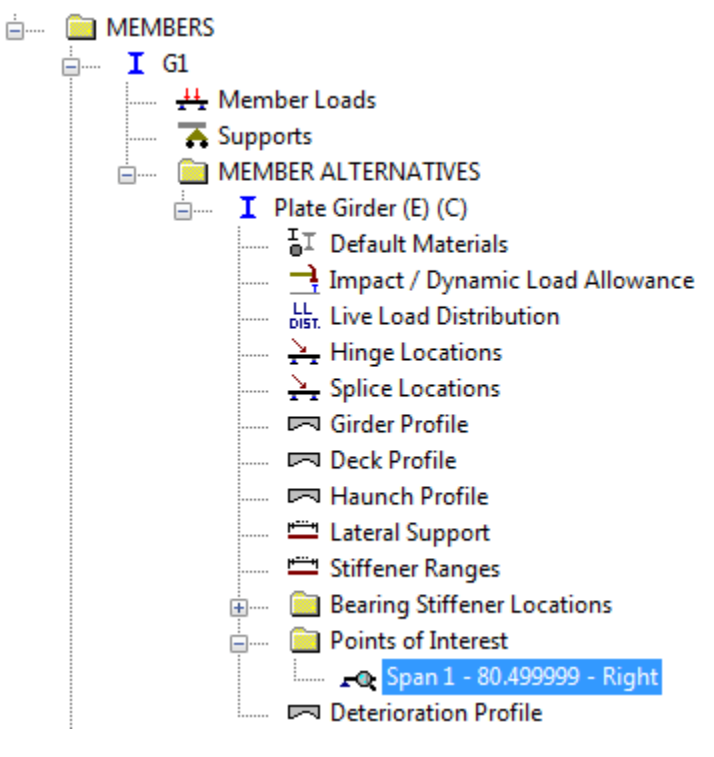

Figure 11

As seen from the window below, the option for "Override LRFD capacity" for "Positive Flexural Capacity" is not checked. Hence, the beam capacities at 80.5 ft will be computed by the AASHTO LRFD Engine.

| D | Shear Capa          | icity Po      | ositive Flexu                  | ural Capacit                 | y Negativ                   | ve Flexu | al Ca |
|---|---------------------|---------------|--------------------------------|------------------------------|-----------------------------|----------|-------|
|   | LRFD<br>Override LR | FD capa       | acity                          |                              |                             |          |       |
|   | Comment:            |               |                                |                              |                             | <u>م</u> |       |
|   |                     |               |                                |                              |                             |          |       |
|   |                     |               |                                |                              |                             | Ŧ        |       |
|   | Stage:              | Construc      | tion                           | -                            |                             |          | _     |
|   | Limit State         | Over-<br>ride | Moment<br>Capacity<br>(kip-ft) | Tension<br>Capacity<br>(ksi) | Compr.<br>Capacity<br>(ksi) | Phi      |       |
|   | STRENGTH-I          |               |                                |                              |                             |          | ]     |
|   | STRENGTH-II         |               |                                |                              |                             |          | ]     |
|   | STRENGTH-III        |               |                                |                              |                             |          | ]     |
|   | STRENGTH-I          |               |                                |                              |                             |          |       |

Figure 12

Open "View Analysis Settings" and choose "HL 93 Design Review" template for LRFD analysis.

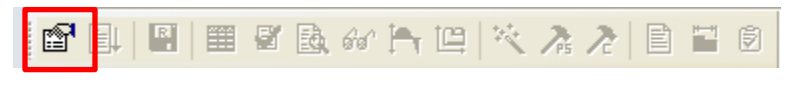

Figure 13

Right click on "Plate Girder" and Select Analyze.

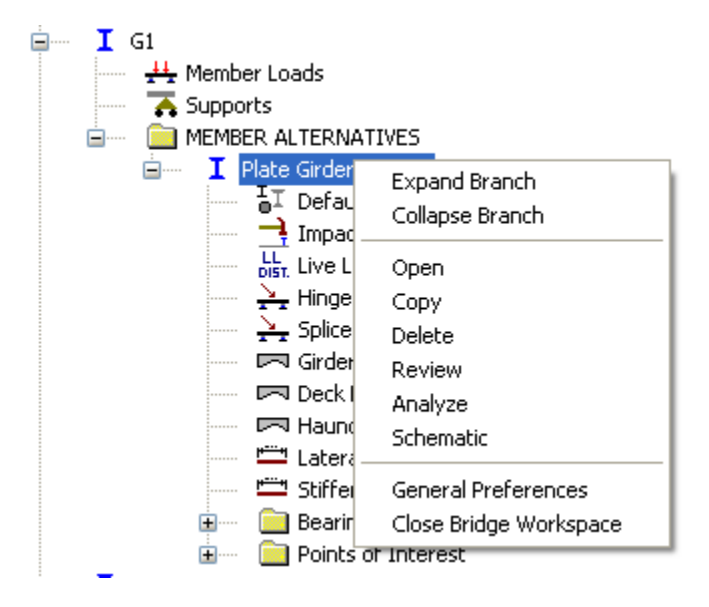

Figure 14

After the LRFD analysis is completed open "View Spec Check" and navigate to Stage 3->Plate Girder->Span 1 80.5 ft. -> Article 6.10.7.2.1.

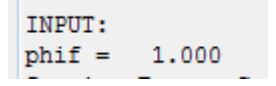

Figure 15

--- Compression Flange --fc = stress in the slab f'c = 4.5000 (ksi) Stress = fbu Resist = phif \* Fnc Design Ratio = Resist/Stress

Note: If the capacity has been overridden, the Resistance is computed as override phi\*override capacity. Otherwise the Resistance is computed as per the Specification.

|                |              |                 |            |              |              |              | Over | ride         |                 |                 |                 |        |
|----------------|--------------|-----------------|------------|--------------|--------------|--------------|------|--------------|-----------------|-----------------|-----------------|--------|
| Limit<br>State | Load<br>Comb | Flexure<br>Type | Component  | fbu<br>(ksi) | frd<br>(ksi) | Fnc<br>(ksi) | Phi  | Fnc<br>(ksi) | Stress<br>(ksi) | Resist<br>(ksi) | Design<br>Ratio | Status |
| STR-I          | 1            | Pos             | Top Flange | -48.00       | 0.00         | 50.00        |      |              | -48.00          | -50.00          | 1.042           | Pass   |
| STR-I          | 1            | Pos             | Top Flange | -29.07       | 0.00         | 50.00        |      |              | -29.07          | -50.00          | 1.720           | Pass   |
| STR-I          | 2            | Pos             | Top Flange | -46.95       | 0.00         | 50.00        |      |              | -46.95          | -50.00          | 1.065           | Pass   |
| STR-I          | 2            | Pos             | Top Flange | -29.07       | 0.00         | 50.00        |      |              | -29.07          | -50.00          | 1.720           | Pass   |
| STR-III        | 1            | Pos             | Top Flange | -41.35       | 0.00         | 50.00        |      |              | -41.35          | -50.00          | 1.209           | Pass   |
| STR-III        | 1            | Pos             | Top Flange | -29.07       | 0.00         | 50.00        |      |              | -29.07          | -50.00          | 1.720           | Pass   |
| STR-III        | 2            | Pos             | Top Flange | -41.35       | 0.00         | 50.00        |      |              | -41.35          | -50.00          | 1.209           | Pass   |
| STR-III        | 2            | Pos             | Top Flange | -29.07       | 0.00         | 50.00        |      |              | -29.07          | -50.00          | 1.720           | Pass   |
| STR-V          | 1            | Pos             | Top Flange | -46.48       | 0.00         | 50.00        |      |              | -46.48          | -50.00          | 1.076           | Pass   |
| STR-V          | 1            | Pos             | Top Flange | -29.07       | 0.00         | 50.00        |      |              | -29.07          | -50.00          | 1.720           | Pass   |
| STR-V          | 2            | Pos             | Top Flange | -45.67       | 0.00         | 50.00        |      |              | -45.67          | -50.00          | 1.095           | Pass   |
| STR-V          | 2            | Pos             | Top Flange | -29.07       | 0.00         | 50.00        |      |              | -29.07          | -50.00          | 1.720           | Pass   |

#### Figure 16

--- Tension Flange ---Stress = fbu + fl/3 Resist = phif \* Fnt Design Ratio = Resist/Stress

|         |      |         |            |       |             |       |       | Over | ride  |        |        |        |        |
|---------|------|---------|------------|-------|-------------|-------|-------|------|-------|--------|--------|--------|--------|
| Limit   | Load | Flexure | Component  | fbu   | fl<br>(kai) | frd   | Fnt   | Phi  | Fnt   | Stress | Resist | Design | Status |
|         |      | туре    |            | (KSI) | (KSI)       | (KSI) | (KSI) |      | (KSI) | (KSI)  | (KSI)  | Rac10  |        |
| STR-I   | 1    | Pos     | Bot Flange | 62.68 | 0.00        | 0.00  | 50.00 |      |       | 62.68  | 50.00  | 0.798  | Fail   |
| STR-I   | 1    | Pos     | Bot Flange | 24.06 | 0.00        | 0.00  | 50.00 |      |       | 24.06  | 50.00  | 2.078  | Pass   |
| STR-I   | 2    | Pos     | Bot Flange | 58.35 | 0.00        | 0.00  | 50.00 |      |       | 58.35  | 50.00  | 0.857  | Fail   |
| STR-I   | 2    | Pos     | Bot Flange | 24.06 | 0.00        | 0.00  | 50.00 |      |       | 24.06  | 50.00  | 2.078  | Pass   |
| STR-III | 1    | Pos     | Bot Flange | 35.10 | 0.00        | 0.00  | 50.00 |      |       | 35.10  | 50.00  | 1.425  | Pass   |
| STR-III | 1    | Pos     | Bot Flange | 24.06 | 0.00        | 0.00  | 50.00 |      |       | 24.06  | 50.00  | 2.078  | Pass   |
| STR-III | 2    | Pos     | Bot Flange | 35.10 | 0.00        | 0.00  | 50.00 |      |       | 35.10  | 50.00  | 1.425  | Pass   |
| STR-III | 2    | Pos     | Bot Flange | 24.06 | 0.00        | 0.00  | 50.00 |      |       | 24.06  | 50.00  | 2.078  | Pass   |
| STR-V   | 1    | Pos     | Bot Flange | 56.38 | 0.00        | 0.00  | 50.00 |      |       | 56.38  | 50.00  | 0.887  | Fail   |
| STR-V   | 1    | Pos     | Bot Flange | 24.06 | 0.00        | 0.00  | 50.00 |      |       | 24.06  | 50.00  | 2.078  | Pass   |
| STR-V   | 2    | Pos     | Bot Flange | 53.04 | 0.00        | 0.00  | 50.00 |      |       | 53.04  | 50.00  | 0.943  | Fail   |
| STR-V   | 2    | Pos     | Bot Flange | 24.06 | 0.00        | 0.00  | 50.00 |      |       | 24.06  | 50.00  | 2.078  | Pass   |

#### Figure 17

The resistance factor "phif" value is 1.0 as shown above.

The above two figures show the resistances for the compression and the tension flange at location 80.5 ft. as per  $F_{nc}$  and  $F_{nt}$  respectively which were computed.

Close the article and the View Spec Check window. Again navigate to SUPERSTRUCTURE DEFINITIONS->Simple Span Structure->Members->G1->Member Alternative->Plate Girder-> Point of Interests->Span 1 80.5.

Check the "Override LRFD capacity" for "Positive Flexural Capacity" and input the values as shown below. The Stage field indicates that during which stage of design, the capacity values have to be overridden.

| ) Shear Capa          | acity Po      | ositive Flexu                  | iral Capacit                 | У Negativ                   | /e Flexur |
|-----------------------|---------------|--------------------------------|------------------------------|-----------------------------|-----------|
| LRFD<br>📝 Override LF | FD capa       | acity                          |                              |                             |           |
| Comment:              |               |                                |                              |                             | *         |
|                       |               |                                |                              |                             | Ŧ         |
| Stage:                | Final         |                                | •                            | L.                          |           |
| Limit State           | Over-<br>ride | Moment<br>Capacity<br>(kip-ft) | Tension<br>Capacity<br>(ksi) | Compr.<br>Capacity<br>(ksi) | Phi       |
| STRENGTH-I            | 1             |                                | 120                          | 90.000                      | 0.600     |
| STRENGTH-II           |               |                                |                              |                             |           |
| STRENGTH II           |               |                                |                              |                             |           |

#### Figure 18

Click Ok to save the data and right click on "Plate Girder" and select Analyze.

After the LRFD analysis is completed open "View Spec Check" and navigate to Stage 3->Plate Girder->Span 1 80.5 ft. -> Article 6.10.7.2.1.

The "phif" value remains the same as above but it has been overridden for specific limit state case (mentioned in the POI 80.5 ft. window) as can be seen from the figures below. The "Resist" field reflects the implementation of the capacity override

--- Compression Flange --fc = stress in the slab f'c = 4.5000 (ksi) Stress = fbu Resist = phif \* Fnc Design Ratio = Resist/Stress

Note: If the capacity has been overridden, the Resistance is computed as override phi\*override capacity. Otherwise the Resistance is computed as per the Specification.

|                |              |                 |            |              |              |              | Ove  | rride        |                 |                 |                 |        |
|----------------|--------------|-----------------|------------|--------------|--------------|--------------|------|--------------|-----------------|-----------------|-----------------|--------|
| Limit<br>State | Load<br>Comb | Flexure<br>Type | Component  | fbu<br>(ksi) | frd<br>(ksi) | Fnc<br>(ksi) | Phi  | Fnc<br>(ksi) | Stress<br>(ksi) | Resist<br>(ksi) | Design<br>Ratio | Status |
| STR-I          | 1            | Pos             | Top Flange | -48.00       | 0.00         | 50.00        | 0.60 | 90.00        | -48.00          | -54.00          | 1.125           | Pass   |
| STR-I          | 1            | Pos             | Top Flange | -29.07       | 0.00         | 50.00        | 0.60 | 90.00        | -29.07          | -54.00          | 1.857           | Pass   |
| STR-I          | 2            | Pos             | Top Flange | -46.95       | 0.00         | 50.00        | 0.60 | 90.00        | -46.95          | -54.00          | 1.150           | Pass   |
| STR-I          | 2            | Pos             | Top Flange | -29.07       | 0.00         | 50.00        | 0.60 | 90.00        | -29.07          | -54.00          | 1.857           | Pass   |
| STR-III        | 1            | Pos             | Top Flange | -41.35       | 0.00         | 50.00        |      |              | -41.35          | -50.00          | 1.209           | Pass   |
| STR-III        | 1            | Pos             | Top Flange | -29.07       | 0.00         | 50.00        |      |              | -29.07          | -50.00          | 1.720           | Pass   |
| STR-III        | 2            | Pos             | Top Flange | -41.35       | 0.00         | 50.00        |      |              | -41.35          | -50.00          | 1.209           | Pass   |
| STR-III        | 2            | Pos             | Top Flange | -29.07       | 0.00         | 50.00        |      |              | -29.07          | -50.00          | 1.720           | Pass   |
| STR-V          | 1            | Pos             | Top Flange | -46.48       | 0.00         | 50.00        |      |              | -46.48          | -50.00          | 1.076           | Pass   |
| STR-V          | 1            | Pos             | Top Flange | -29.07       | 0.00         | 50.00        |      |              | -29.07          | -50.00          | 1.720           | Pass   |
| STR-V          | 2            | Pos             | Top Flange | -45.67       | 0.00         | 50.00        |      |              | -45.67          | -50.00          | 1.095           | Pass   |
| STR-V          | 2            | Pos             | Top Flange | -29.07       | 0.00         | 50.00        |      |              | -29.07          | -50.00          | 1.720           | Pass   |

### Figure 19

--- Tension Flange ---Stress = fbu + fl/3 Resist = phif \* Fnt Design Ratio = Resist/Stress

|         |      |         |            |       |       |       |       | Ove  | rride  |        |        |        |        |
|---------|------|---------|------------|-------|-------|-------|-------|------|--------|--------|--------|--------|--------|
| Limit   | Load | Flexure | Component  | fbu   | fl    | frd   | Fnt   | Phi  | Fnt    | Stress | Resist | Design | Status |
| State   | Comb | Type    |            | (ksi) | (ksi) | (ksi) | (ksi) |      | (ksi)  | (ksi)  | (ksi)  | Ratio  |        |
| STR-I   | 1    | Pos     | Bot Flange | 62.68 | 0.00  | 0.00  | 50.00 | 0.60 | 120.00 | 62.68  | 72.00  | 1.149  | Pass   |
| STR-I   | 1    | Pos     | Bot Flange | 24.06 | 0.00  | 0.00  | 50.00 | 0.60 | 120.00 | 24.06  | 72.00  | 2.992  | Pass   |
| STR-I   | 2    | Pos     | Bot Flange | 58.35 | 0.00  | 0.00  | 50.00 | 0.60 | 120.00 | 58.35  | 72.00  | 1.234  | Pass   |
| STR-I   | 2    | Pos     | Bot Flange | 24.06 | 0.00  | 0.00  | 50.00 | 0.60 | 120.00 | 24.06  | 72.00  | 2.992  | Pass   |
| STR-III | 1    | Pos     | Bot Flange | 35.10 | 0.00  | 0.00  | 50.00 |      |        | 35.10  | 50.00  | 1.425  | Pass   |
| STR-III | 1    | Pos     | Bot Flange | 24.06 | 0.00  | 0.00  | 50.00 |      |        | 24.06  | 50.00  | 2.078  | Pass   |
| STR-III | 2    | Pos     | Bot Flange | 35.10 | 0.00  | 0.00  | 50.00 |      |        | 35.10  | 50.00  | 1.425  | Pass   |
| STR-III | 2    | Pos     | Bot Flange | 24.06 | 0.00  | 0.00  | 50.00 |      |        | 24.06  | 50.00  | 2.078  | Pass   |
| STR-V   | 1    | Pos     | Bot Flange | 56.38 | 0.00  | 0.00  | 50.00 |      |        | 56.38  | 50.00  | 0.887  | Fail   |
| STR-V   | 1    | Pos     | Bot Flange | 24.06 | 0.00  | 0.00  | 50.00 |      |        | 24.06  | 50.00  | 2.078  | Pass   |
| STR-V   | 2    | Pos     | Bot Flange | 53.04 | 0.00  | 0.00  | 50.00 |      |        | 53.04  | 50.00  | 0.943  | Fail   |
| STR-V   | 2    | Pos     | Bot Flange | 24.06 | 0.00  | 0.00  | 50.00 |      |        | 24.06  | 50.00  | 2.078  | Pass   |

Figure 20